# Mục Lục

| / Mở đầu                                                                                                   | 3               |
|----------------------------------------------------------------------------------------------------|-----------------|
| 1. Đăng nhập và thoát                                                                                      |                 |
| 1.1 Địa chỉ kết hợp VPN khi ở ngoài mạng cơ quan                                                           | 3               |
| 1.2 Địa chỉ sử dụng mã OTP có thể sử dụng bất cứ nơi đâu                                                   | 4               |
| 1.3 Sau khi truy cập và làm việc, sử dụng nút thoát (góc trên bên phải trình duyệt) để<br>chương trình CMS | thoát khỏi<br>4 |
| 1.4 Hàng tháng hệ thống tự nhắc bạn đổi mật khẩu                                                           | 5               |
| 2. Các thành phần của một bài trong CMS sẽ hiển thị ở Web như thế nào                                      | 6               |
| 2.1 Tiêu đề và tóm tắt                                                                                     | 6               |
| 2.2 Nội dung chi tiết:                                                                                     | 7               |
| 2.3 Ảnh bài viết                                                                                           | 8               |
| 2.4 Tin liên quan và Tags                                                                                  | 9               |
| 3. Các loại bài viết                                                                                       |                 |
| 4. Cấp độ của bài viết                                                                                     |                 |
| 5. Bản quyền                                                                                               |                 |
| 5.1 Đầu bài viết                                                                                           |                 |
| 5.2 Cuối bài viết                                                                                          |                 |
| 5.3 Tác giả bài viết và lựa chọn bài tự sản xuất                                                           |                 |
| 6. Cấp độ của người dùng                                                                                   | 14              |
| 6.1 Phóng viên – công tác viên                                                                             | 14              |
| 6.2 Biên tập viên                                                                                          | 14              |
| 6.3 Thư ký mục                                                                                             |                 |
| 7. Các phần mềm cần có:                                                                                    | 16              |
| 7.1 Trình duyệt                                                                                            |                 |
| 7.2 Phần mềm Notepad                                                                                       |                 |
| 7.3 Xử lý Image                                                                                            |                 |
| 7.4 Xử lý Video                                                                                            |                 |
| 7.5 Phần mềm trợ giúp từ xa                                                                                |                 |
| I/ Phóng viên                                                                                              |                 |
| 2.1. Viết bài                                                                                              |                 |
| 2.2. Sử dụng box và bảng biểu                                                                              |                 |
| 2.2.1. Box                                                                                                 |                 |
| 2.2.2. Bảng                                                                                                | 20              |
| 2.3. Ảnh                                                                                                   | 21              |
| 2.4. Video                                                                                                 | 25              |
| 2.4.1 Đường mới, streaming video:                                                                          | 25              |
|                                                                                                    |                 |

| 2.4.2 Đường dự phòng, đường cũ | 25 |
|--------------------------------|----|
| 2.5. File Âm thanh             | 25 |

# HƯỚNG DẪN SỬ DỤNG CMS CỦA THETHAOVANHOA.VN

## I/ Mở đầu

## 1. Đăng nhập và thoát

Hiện có 2 địa chỉ truy cập CMS của thethaovanhoa.vn, về ID và Pass là giống hệt nhau:

1.1 Địa chỉ kết hợp VPN khi ở ngoài mạng cơ quan

#### http://xb.thethaovanhoa.vn

| СМ          | S Zone                           |  |
|-------------|----------------------------------|--|
| Bạr         | n hãy nhập tài khoản và mật khẩu |  |
| Tài khoản   |                                  |  |
| Mật khẩu    | •                                |  |
| 🔲 Ghi nhớ r | nật khẩu.                        |  |
|             | Đăng nhập                        |  |

Nếu ở ngoài mạng thông tấn muốn vào địa chỉ trên phải sử dụng qua VPN của TTXVN (hướng dẫn cài đặt và account VPN có tài liệu riêng để cài) . Phần mềm VPN có thể download ngay tại đây <a href="http://media.thethaovanhoa.vn/flv/hungng/VPN.rar">http://media.thethaovanhoa.vn/flv/hungng/VPN.rar</a>

| 🕥 Cisco AnyCo | nnect Secure Mobility Client               |              |
|---------------|--------------------------------------------|--------------|
|               | VPN:<br>Ready to connect.<br>vpn.vnanet.vn | ✓ Connect    |
| <b>Ö</b> ()   |                                            | alta<br>cisc |

1.2 Địa chỉ sử dụng mã OTP có thể sử dụng bất cứ nơi đâu

http://cms29.thethaovanhoa.vn

| Bạn I       | nãy nhập tài khoản và mật khẩu |  |
|-------------|--------------------------------|--|
| Tài khoản   |                                |  |
| Mật khẩu    | 1                              |  |
| Mã OTP      |                                |  |
| 🔲 Ghi nhớ m | ật khẩu.                       |  |
|             | Đăng nhập                      |  |

Có thể sử dụng ở bất cứ đâu, bất cứ thiết bị nào nhưng phải qua chương trình Google Authenticator cài đặt trên smartphone để lấy 6 số mã OTP

| Google Authenticator<br>Boogle Net-Triply 12 thing 12 net 1013 JB<br>Colog ay<br>Cal dia: | C.i. C.i. Theorem and during latest picture $\{\xi,i\}$ -220000.<br>It is not not not be a set of the picture in the picture in th |
|-------------------------------------------------------------------------------------------|----------------------------------------------------------------------------------------------------|
| ★★★★★ (± 97,327)                                                                          | Barcode Scanner<br>zung Tram-Trap Tantang 22 alma 2015 - 15<br>Maa alma                                                                                                    |

1.3 Sau khi truy cập và làm việc, sử dụng nút thoát (góc trên bên phải trình duyệt) để thoát khỏi chương trình CMS

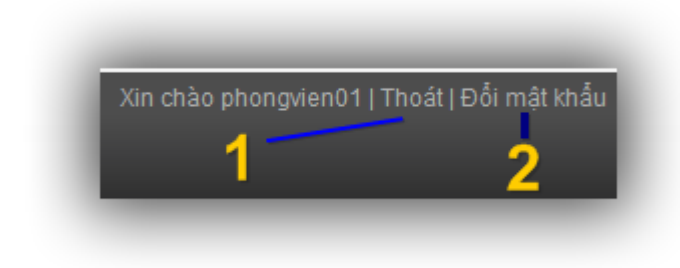

- 1. Thoát khỏi chương trình CMS
- 2. Sử dụng để đổi mật khẩu cho account đang sử dụng.

1.4 Hàng tháng hệ thống tự nhắc bạn đổi mật khẩu

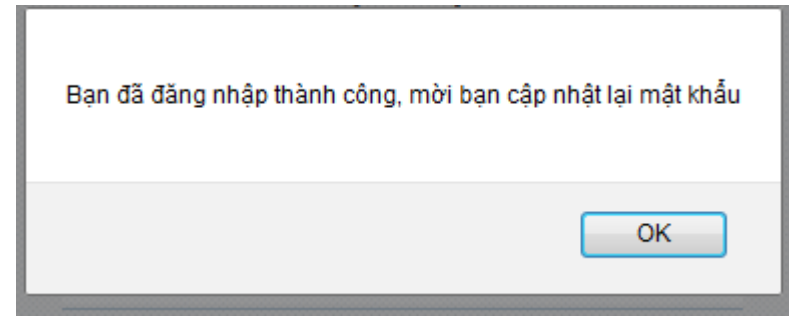

Sau khi nhấn Ok sẽ ra hiển thị phần đổi mật khẩu

|                        | Đối mật khấu |  |
|------------------------|--------------|--|
| Mật khẩu cũ            |              |  |
| Mật khẩu mới           |              |  |
| Gõ lại mật khẩu<br>mới |              |  |

Nếu không muốn đổi mật khẩu ở phần địa chỉ xóa phần được bôi chọn như hình dưới và nhấn Enter để vào CMS hoặc gõ mất khẩu ra sau đó copy và paste mật khẩu vào cả 3 ô mật khẩu cũ, mật khẩu mới, gõ lại mật khẩu mới.

| 🛛 Đổi mật khẩu 🛛 🗙 🕅 Hộp thư đến - nguyenquo 🗙 🚹 Tìm                 | n kiếm: Người viết lên ni 🗙 New Tab | ×   | + |   |
|----------------------------------------------------------------------|-------------------------------------|-----|---|---|
| ♦ ♦ ⊗ xb.thethaovanhoa.vn/changepass.aspx?ref=%2f%23tin-tuc%2ftaomoi |                                     | → ☆ | Ê | ◙ |
| V <sub>i</sub> c m s <sup>2.0</sup>                                  |                                     |     |   |   |

## 2. Các thành phần của một bài trong CMS sẽ hiển thị ở Web như thế nào

## 2.1 Tiêu đề và tóm tắt

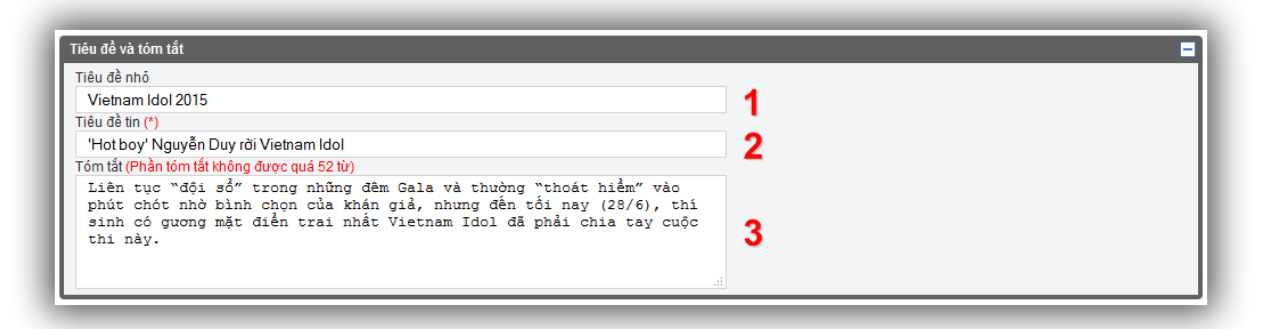

- 1. Tiêu đề nhỏ: Thành phần này không bắt buộc phải có, là tiêu đề phụ của bài.
- Hiển thị ở bài chi tiết

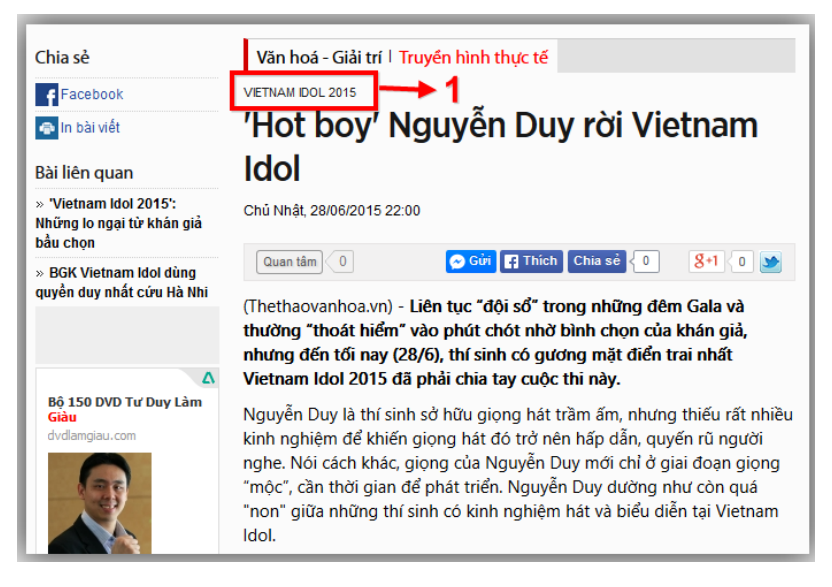

- Hiển thị ở vị trí nổi bật chính của trang chủ hoặc nổi bật chính của trang chuyên mục

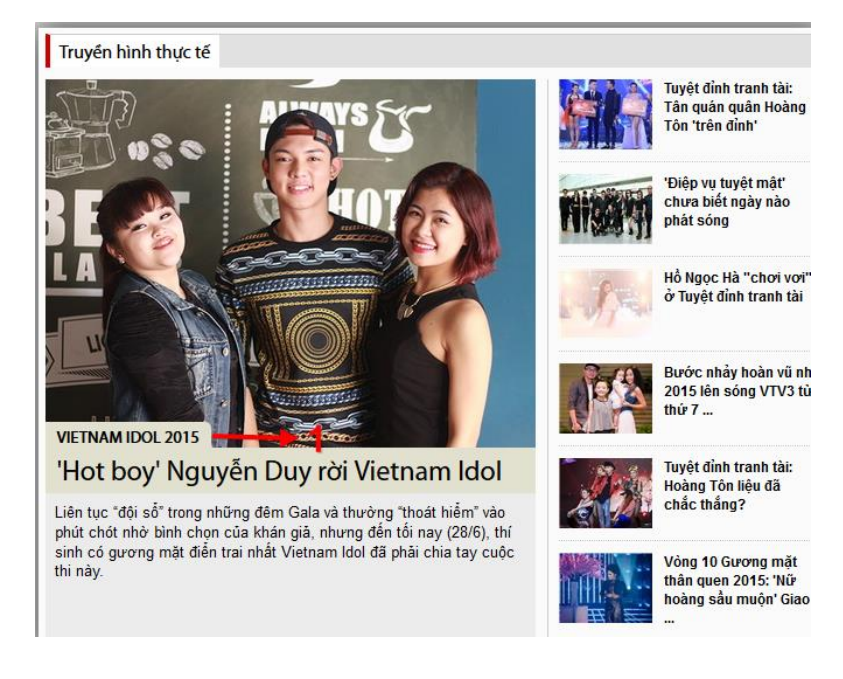

**2.** Tiêu đề tin (\*) : Đây là thành phần quan trọng bắt buộc phải có, là tiêu đề của bài viết nên hạn chế sửa chữa và trên tiêu đề bài viết nên xuất hiện từ khóa cần SEO.

**3.** Tóm tắt (Phần tóm tắt không được quá 52 từ) : Phải luôn có tóm tắt (sapo) và trong tóm tắt nên xuất hiện từ khóa cần SEO hơn 2 lần.

- Hiển thị ở vị trí nổi bật chính của trang chủ hoặc nổi bật chính của trang chuyên mục

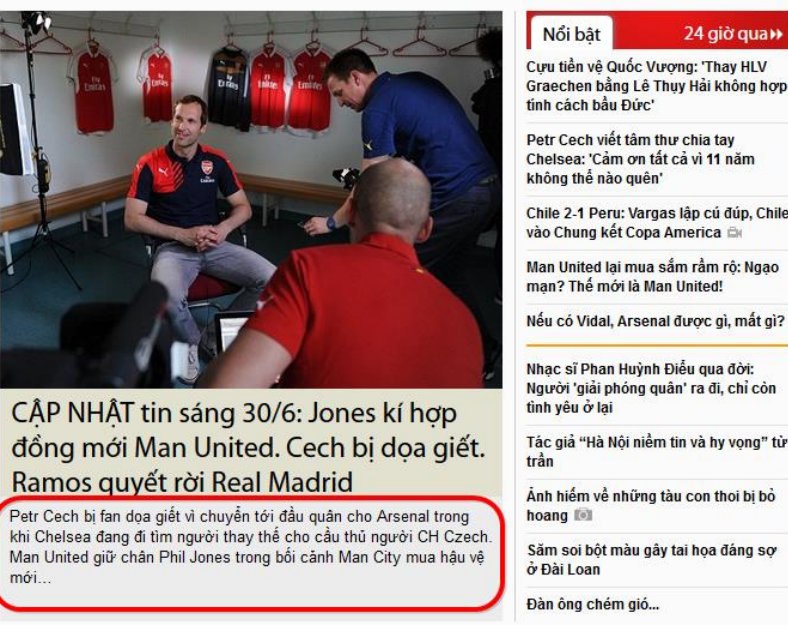

- Hiển thị ở bài nổi bật của các box trên trang home và danh sách các bài viết thuộc trang chuyên mục, chuyên đề, Tags

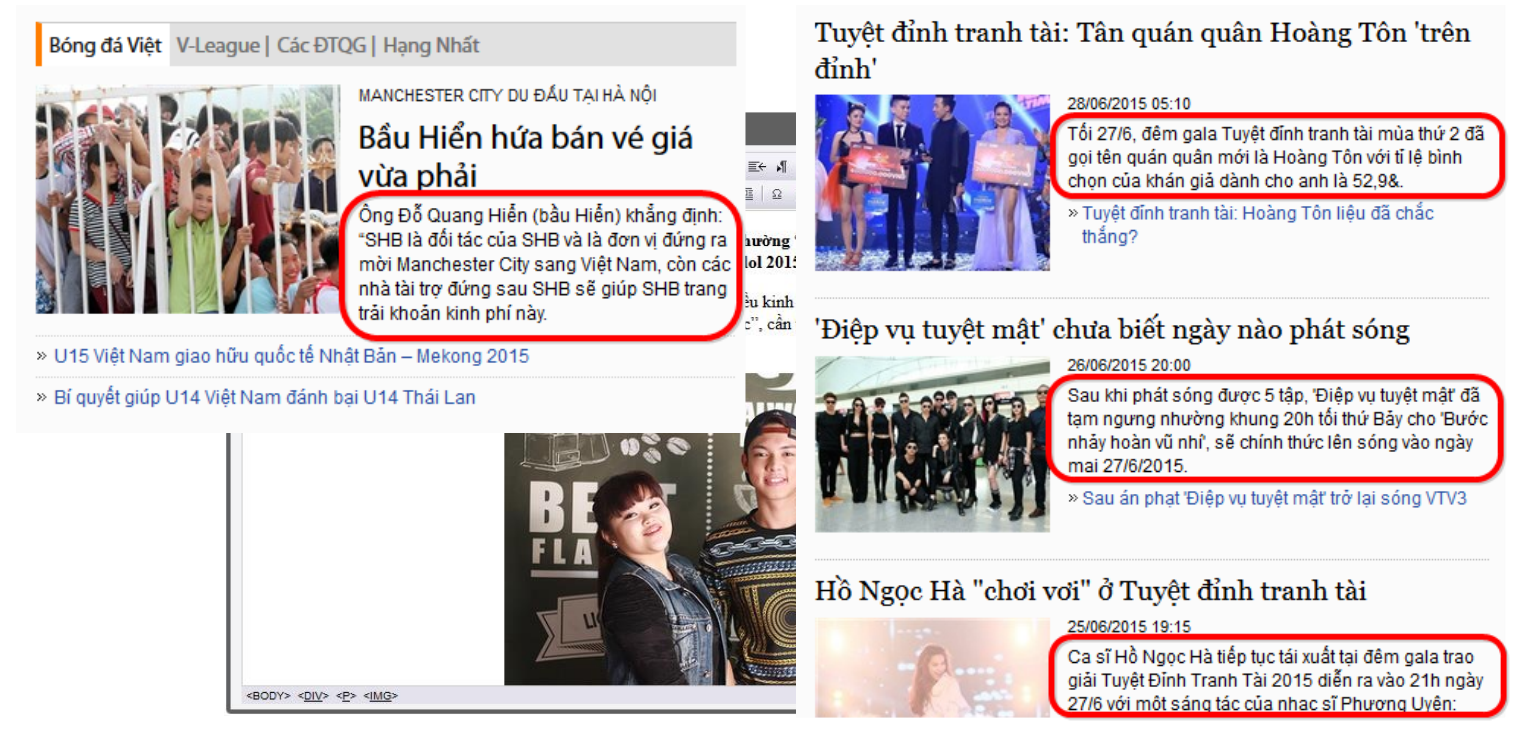

Hiển thị tại trang chi tiết:

(Thethaovanhoa.vn) - Liên tục "đội sổ" trong những đêm Gala và thường "thoát hiểm" vào phút chót nhờ bình chọn của khán giả, nhưng đến tối nay (28/6), thí sinh có gương mặt điển trai nhất Vietnam Idol 2015 đã phải chia tay cuộc thi này.

Nguyễn Duy là thí sinh sở hữu giọng hát trầm ấm, nhưng thiếu rất nhiều kinh nghiệm để khiến giọng hát đó trở nên hấp dẫn, quyến rũ người nghe. Nói cách khác, giọng của Nguyễn Duy mới chỉ ở giai đoạn giọng "mộc", cần thời gian để phát triển. Nguyễn Duy dường như còn quá "non" giữa những thí sinh có kinh nghiệm hát và biểu diễn tại Vietnam Idol.

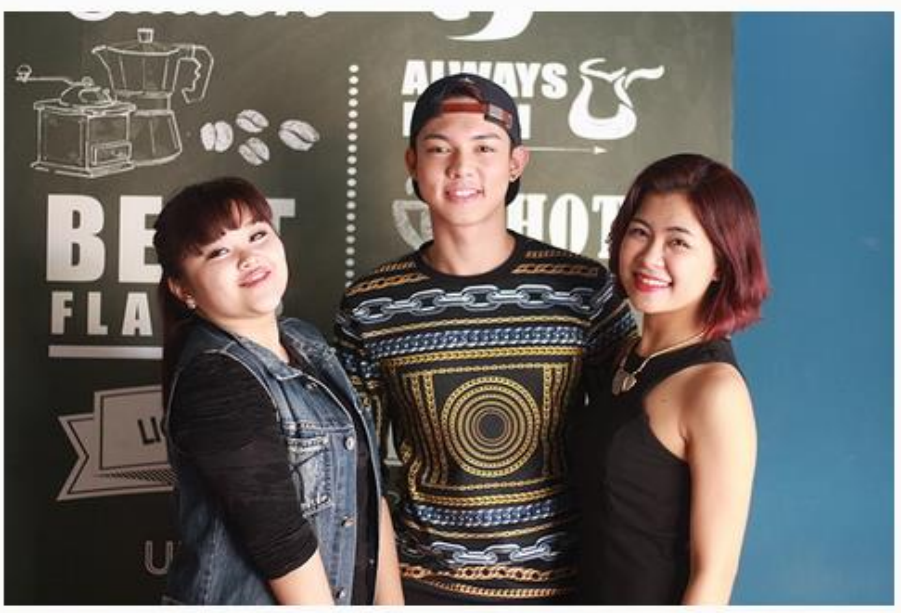

Từ trái qua: Bích Ngọc, Nguyễn Duy, Hà Nhi

Cùng "đội sổ" với Nguyễn Duy trong đêm Gala chủ đề "Gửi lời yêu

## 2.3 Ảnh bài viết

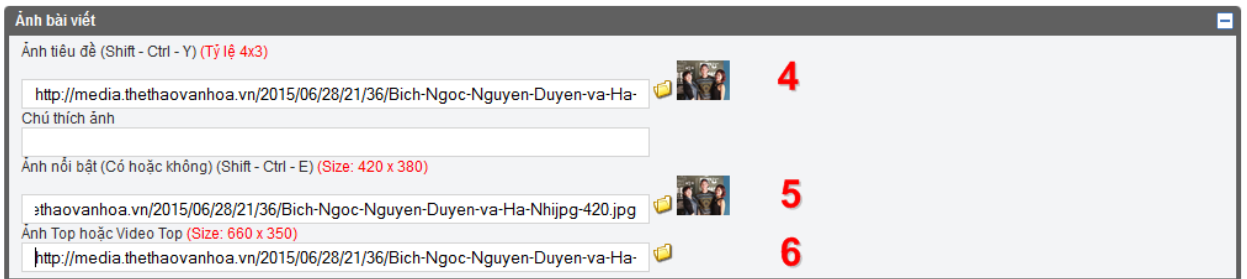

4. Ảnh tiêu đề (Shift - Ctrl - Y) (Tỷ lệ 4x3): Hiển thị tại list bài hệ thống sẽ tự động sinh ra ảnh Thumbnail các kích thước theo từng trường hợp nhưng với tỉ lệ 4:3 (80 x60 px, 156 x 117 px, 160 x 120 px, 200 x 150 px

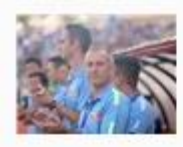

Cựu tiền vệ Quốc Vượng: 'Thay HLV Graechen bằng Lê Thụy Hải ...

Copa America 2015

/IDEO: Messi nhìn James

IIIII việc cuộc các cuộc trận ở trừ kết qua America 2015, mảy quay đã bắt được tột khoảnh khắc khó hiểu của Leo Messi khi hh nhin James Rodriguez, tiên vệ của olombia đang khoác áo Real Madrid, với nh mắt "hình viên đạn".

Rodriguez với ánh mắt

MANCHESTER CITY DU ĐẦU TẠI HÀ NỘI Bầu Hiển hứa bán vé giá

Corr printi Ông Đổ Quang Hiến (bầu Hiến) khẳng định: "SHB là đối tác của SHB và là đơn vị đứng ra mởi Manchester City sang Việt Nam, còn các nhà tài trợ đứng sau SHB sẽ giúp SHB trang trải khoản kinh phí này.

hình viên đạn'

• Chile 2-1 Peru: Vargas lập cú đúp, Chile vào Chung kết Copa America 🗠 • Khiêu khích Cavani bảng chiếu chẳng giống ai, Jara vẫn được giảm án treo giờ Bông đá Việt V-Leaque | Các ĐTQG | Hạng Nhất

> VCK giải U17 QG bảo Bóng đá 2015: Khổ có bất ngờ
> U15 Việt Nam tham dự giải giao hữu quốc tế Nhật Bản - Mekong 2015

vừa phải

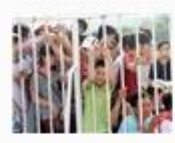

Bầu Hiến hứa bán vé giá vừa phải

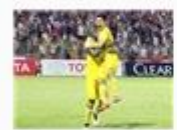

Điểm nhấn vòng 13 V-League 🖴

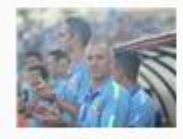

Nói không với HLV Lê Thụy Hải và Dusit, bầu Đức chờ ...

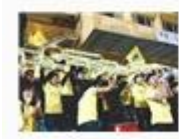

Yêu Hà Nội T&T, cố vũ kiểu... Dortmund

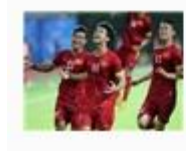

7 kế 'bá đạo' giúp HLV Miura lật đố Thái Lan

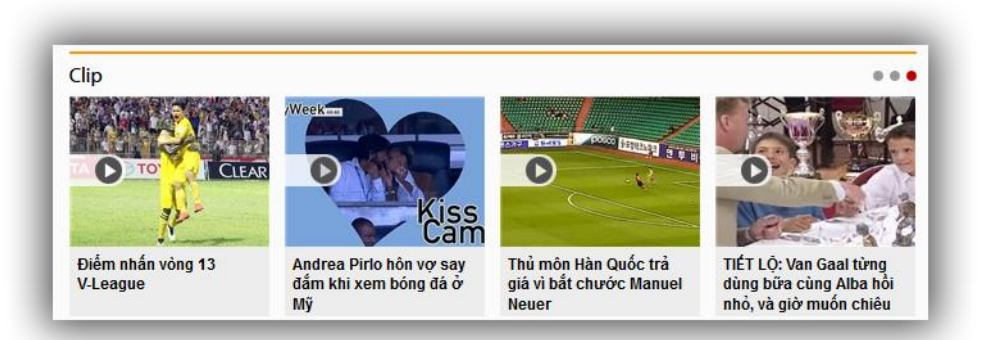

**5.** Ảnh nổi bật (Shift - Ctrl - E) (Size: 420 x 315): Hiển thị ở nổi bật trang chủ hoặc nổi bật trang chuyên mục. Ảnh sử dụng ở đây dù là ảnh cỡ nào cũng được co lại kích thước 420 x 315 px (tỉ lệ 4:3) nên cần chọn ảnh chuẩn về tỉ lệ 4:3 và chiều rộng phải từ 420 px trở lên để không làm méo ảnh và mờ ảnh khi hiển thị trên Web.

**6.** Ảnh Top hoặc Video Top (Size: 660 x 350) : Hiển thị ở đầu bài trang chi tiết. Sử dụng ảnh có kích thước 660 x 350 là đẹp nhất, còn không phải dùng ảnh có chiều rộng từ 660 px trở lên để không làm mờ ảnh khi hiển thị trên Web, chiều cao có thể tùy ý.

#### 2.4 Tin liên quan và Tags

- BLQ : Sử dụng để đưa 1 hoặc nhiều tin liên quan dạng text vào bài viết, hiện quy định là sau Sapo

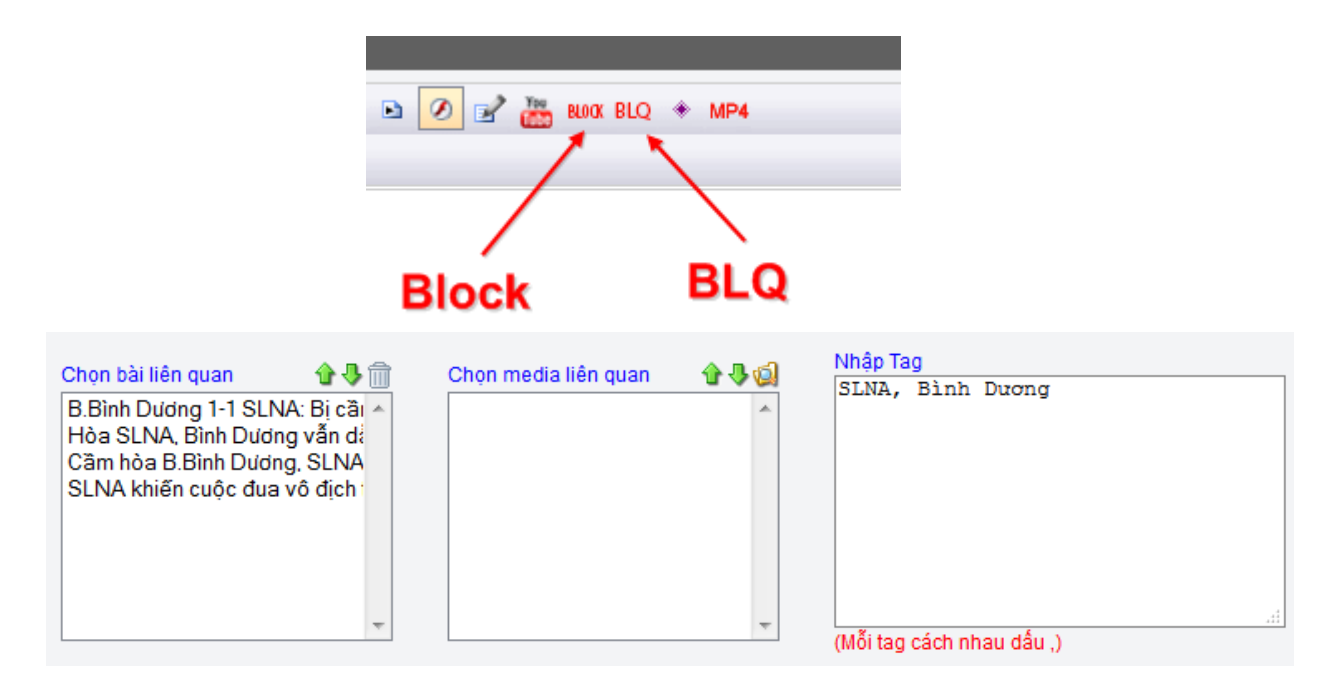

- Tin liên quan sẽ hiển thị ở trang chi tiết và trang danh sách tin bài thuộc trang chuyên mục

CẬP NHẬT tin sáng 6/7: Di Maria chấn thương, Man United lo sốt vó. 'Guardiola đã hủy hoại Goetze 06/07/2015 07:06

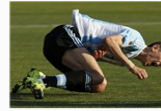

De Gea trở về Man United, Hamilton về nhất ở Chăng đua F1 tại Anh. Man United lo sốt vó vì chấn thương của Di Maria, Guardiola đã hủy hoại Goetze là những tin tức đáng chủ ý trong buổi sáng ngày 6/

OẢP NHẬT tin sáng 5/7: Van Persie đạt thỏa thuận gia nhập Fenerbahce. Di Maria đính chấn thương > Di Maria chỉ đã 29 phủi ở Chung kết Copa America. Đen đủi như Thiến thần? > OẢP NHẬT tin sáng 4/7: Juventus có thủ môn mới. ' Di Maria củng đắng đập với Messi và Ronaldo' > Diego Fortan: 'Man United sẽ hối hận nếu bán Di Hương.'

Maria'

Maria CHUYÊN NHƯỢNG ngày 3/7: Arsenal sắp thanh l 6 cầu thủ. PSG chi 60 triệu euro để mua Di Maria

Vấn đề của Barca: Những Neymar, Suarez đang từng bước 'bóp chết' La Masia

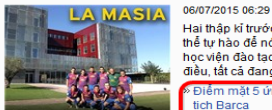

Hai thập kỉ trước, các fan Barca đi đến đâu cũng có thể tự hào để nói về La Masia như một trong những học viện đáo tạo bóng đá trẻ kít nhất thể giới. Chỉ có điều, tất cả đang dần lùi vào quá khứ. Điểm mặt 5 ứng cử viên chính thức tranh củ tịch Barca

Điểm mặt 5 ứng cử viên chính thức tranh cử Chủ tịch Barca

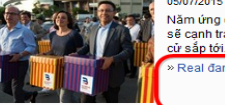

5/07/2015 15:42 Năm ứng cử viên, bao gồm Josep Maria Bartomeu, sẽ cạnh tranh cho vị trí chủ tịch Barca trong cuộc bầu cử sắp tới. Real đang bi Barca bo xa

Valbuena vừa đổi hình ảnh đại diện trang Facebook chính thức sang một tấm mà anh ôm Benzema, một động thái thể hiện sự tin tưởng đồng đội.

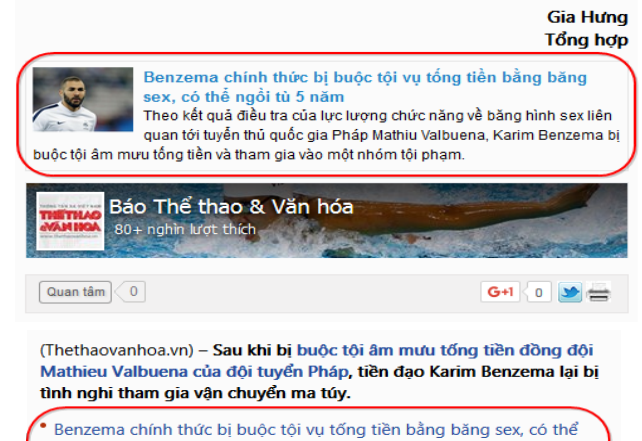

- ngồi tù 5 năm
- Không thuyết phục được cảnh sát, Benzema qua đêm trong nhà tù
- NÓNG: Karim Benzema bị bắt giam vì tống tiền bằng clip sex

Scandal buôn bán, vận chuyển ma túy được gọi là "Air Cocaine" (Tạm dịch: Vận chuyển cocaine bằng đường hàng không) trên báo chí Pháp chỉ ra đối tượng bị tình nghi số 1 - kẻ bị cáo buộc tài trợ cho các chuyến bay từ Pháp tới Cộng hòa Dominica và Ecuador - có mối liên hệ với Karim Benzema, tiền đạo của đội tuyển Pháp và CLB Real Madrid.

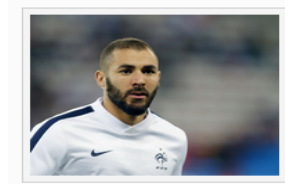

Benzema chính thức bị buộc tội vụ tống tiền bằng băng sex, có thể ngồi tù 5 năm Theo kết quả điều tra của lực lượng chức năng về băng hình sex liên quan tới tuyển thủ quốc gia Pháp Mathiu Valbuena, Karim Benzema bị buộc tội âm mưu tống tiền và tham gia vào một nhóm tội phạm.

Vụ việc này là một cú sốc nữa với Karim Benzema, sau khi anh được cho là đã thừa nhận có dính líu đến vụ tống tiền clip sex đồng đội Mathieu Valbuena của đội tuyển Pháp. Vài năm trước, Benzema và Franck Ribery còn dính vào scandal mua dâm trẻ vị thành niên.

đó

- Các Tags hiển thị ở cuối bài chi tiết.

| • Tags 🧹           | Cristiano Roi<br>Man United | naldo Serg<br>Manchester | io Ramos<br>r United 🛛 M | Rafa Be<br>Ian Utd | nitez<br>M.U | Real Mad<br>Quỷ đỏ | rid    |
|--------------------|-----------------------------|--------------------------|--------------------------|--------------------|--------------|--------------------|--------|
| Gửi ý k<br>Họ tên* | iến                         |                          | Email*                   |                    | Cho          | on avatar          |        |
|                    |                             |                          |                          |                    |              | Gửi                | ý kiến |

### 3. Các loại bài viết

| Các thông tin khác                                                                                                 |                                                                    | - |
|----------------------------------------------------------------------------------------------------|--------------------------------------------------------------------|---|
| Là bài sản xuất : □<br>Là tiêu điểm: □ Loại tin Tin thông thường ▼<br>Ngày đưa tin: 06/07/2015  11 ▼ giờ 18 ▼ phút | Loại tin: Thường v<br>Tin có tính phí<br>Tin tư vấn Vídeo<br>Audio |   |
| Lưu lại Xuất bản                                                                                                   | Live                                                               |   |

Hiện thethaovanhoa.vn có 5 loại bài viết:

- Thường (mặc định)
- Image
- Video
- Audio
- Live

Được chọn trong CMS qua phần **Các thông tin khác** ở phía cuối khi edit một bài viết trong CMS. Trong đó khi chọn bài viết là 1 trong 3 loại *Image, Video, Audio* sẽ giúp ở tiêu đề bài viết có thêm biểu tượng tương ứng. Loại Live được chọn khi bài viết là bài tường thuật trực tiếp, giúp bài viết được đồng bộ nhanh nhất giữa CMS và Web khi có cập nhật.

#### 4. Cấp độ của bài viết

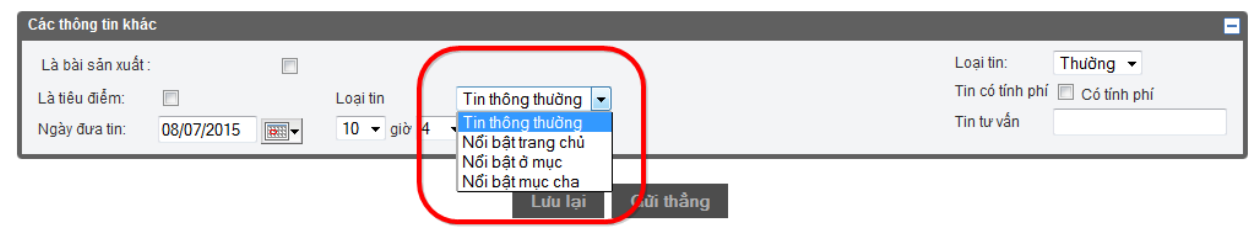

Hoặc ở danh sách bài viết trong CMS

|   | Tiêu đề bài viết                                                                              | Туре | Chuyên mục         | Tiêu điểm | Pageview | Loại tin            |
|---|-----------------------------------------------------------------------------------------------|------|--------------------|-----------|----------|---------------------|
| = | CĐV và quyển được yêu<br>baogiay, Ngày xb: 18:35 06/07/2015, Sõ từ: 623                       |      | Bóng đá Việt       |           | 0        | Nổi bật ở mục cha 👻 |
| = | V.League nhìn về những giá trị truyền thống<br>baogiay, Ngày xb: 16:36 06/07/2015, Số từ: 860 |      | Bóng đá Việt       |           | 0        | Tin thông thường 👻  |
| - | CĐV SLNA: Khi bóng đá không chỉ là đá bóng<br>baogiay, Ngày xb: 14:33 06/07/2015, Số từ: 563  |      | Bóng đá Việt       |           | 0        | Nổi bật ở mục cha 👻 |
| - | SLNA khiến cuộc đua vô địch thêm kịch tính<br>baogiay, Ngày xb: 13:32 06/07/2015, Số từ: 730  |      | V-League           |           | 0        | Nổi bật trang chủ 👻 |
| - | Mỹ in tem vinh danh Elvis Presley<br>vananh, Ngày xb: 13:10 06/07/2015, Số từ: 339            |      | Âm nhạc            |           | 0        | Tin thông thường 👻  |
| - | Huyền thoại Billy Joel cưới vợ kém 32 tuổi<br>thunk, Ngày xb: 12:50 06/07/2015, Số từ: 230    |      | Văn hoá - Giải trí |           | 0        | Tin thông thường 👻  |
|   |                                                                                               |      |                    |           |          |                     |

Hiện thethaovanhoa.vn có 4 cấp độ bài viết:

- Tin thông thường (mặc định) Lựa chọn này được thực thi ngay khi bài viết được đăng hoặc đã đăng.

- Nổi bật trang chủ : Khi được chọn bài viết không phải nổi bật trang chủ ngay mà sẽ được đưa vào danh sách các bài có thể được chọn để nổi bật trang chủ trong phần Quản lý bài nổi bật.

- Nổi bật ở mục: Lựa chọn này được thực thi ngay khi bài viết được đăng hoặc đã đăng. Bài viết sẽ là bài nổi bật ở chuyên mục mà nó thuộc về.

- Nổi bật mục cha: Lựa chọn này được thực thi ngay khi bài viết được đăng hoặc đã đăng. Lựa chọn này cho phép bài viết thuộc về chuyên mục con nhưng sẽ nổi bật ở mục chuyên mục cha, nếu không có chuyên mục cha thì tương đương lựa chọn Nổi bật ở mục. Lưa chọn này được ưu tiên hơn lựa chọn Nổi bật ở mục sẽ được nói kỹ ở phần dành cho thư ký mục

### 5. Bản quyền

Rất quan trọng vì liên quan đến nhuận bút của người viết bài và với bài viết tự sản xuất hoặc đăng lại từ nguồn bên ngoài

#### 5.1 Đầu bài viết

Trong phần **Nội dung chi tiết** ở phần đầu tiên luôn phải có cụm từ (Thethaovanhoa.vn) – viết thường trước sapo được in đậm. Đối với bài viết đăng lại từ các nguồn khác thì bỏ cụm từ này nhưng phải ghi rõ ở cuối bài theo nguồn nào (*hiện nay Ban biên tập đang yêu cầu hạn chế đăng lại bài từ nguồn báo ở Việt Nam ngoài TTXVN*)

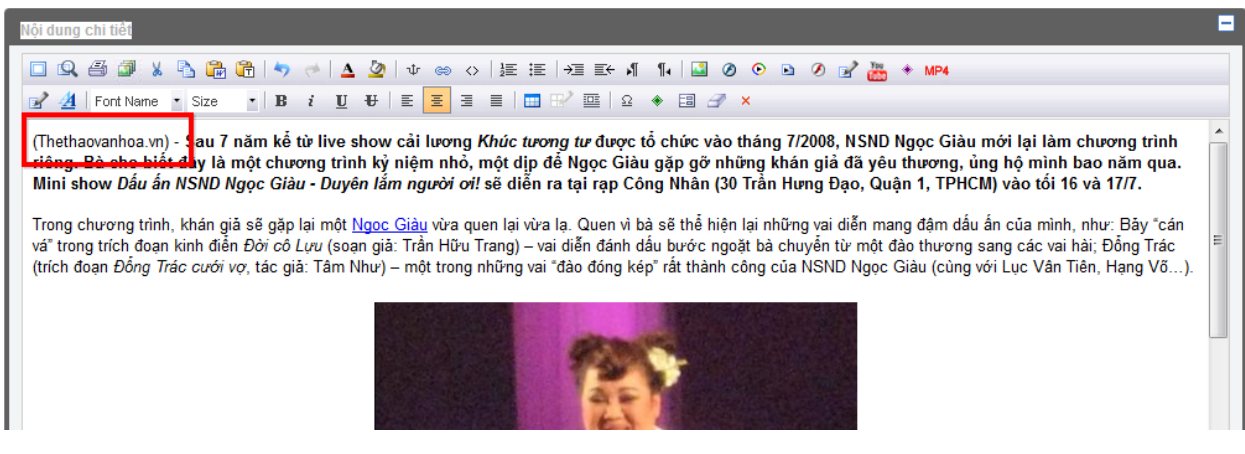

## 5.2 Cuối bài viết

Trong phần cuối Nội dung chi tiết sau phần tên tác giả là.

Cụm từ Thể thao & Văn hóa viết đậm với bài viết không lấy theo nguồn bên ngoài

#### Nếu lấy từ báo TT&VH Cuối tuần cụm từ cần ghi là Thể thao & Văn hóa cuối tuần

| Với quỹ này, tôi cho rằng sẽ không chỉ giúp cho các VĐV bệnh tật, chấn thương mà còn có thể hỗ trợ nhiều mặt khác như đào tạo nghề, việc làm, thậm chí vốn kinh doanh. |   |   |
|----------------------------------------------------------------------------------------------------|---|---|
| Tường Nhi (thực hiện)<br>Thể thao & Văn hóa cuối tuần                                                                                                    | Ì | ] |
| <br><body> &lt;<u>DIV</u>&gt;</body>                                                                                                    |   |   |

#### Nếu lấy từ nguồn của TTXVN thì phải ghi rõ **TTXVN** ở cuối (có thể có tên tác giả hoặc không)

|   | Hai đối tượng bị bắt là Lê Hồng Minh, sinh năm 1967, trú tại xã Son Cẩm, huyện Phú Lương, tỉnh Thái Nguyên và Lò Văn T<br>Văn Hảo), sinh năm 1972, trú tại xã Xuân Nha, huyện Vân Hồ, tỉnh Son La. Lực lượng công an đã lập biên bản thu giữ 40 gói<br>viên ma túy tổng hợp (hồng phiến), 1 xe máy, 2 điện thoại di động, 800 ngàn đồng và một số vật chứng liên quan khác. | hục (tên khác là Lò<br>ni-lông chứa 7.920 <sub>≡</sub> |
|---|----------------------------------------------------------------------------------------------------|--------------------------------------------------------|
|   | Tại cơ quan công an, các đối tượng khai nhận mua số ma túy trên để đưa về Thái Nguyên bán kiếm lời, đang trên đường vậ<br>lượng công an bắt giữ. Hiện vụ việc đang được tiếp tục điều tra mở rộng.                                                                                                    | ìn chuyển thì bị lực                                   |
|   |                                                                                                    | TTXVN _                                                |
| L | <body> &lt;<u>DIV</u>&gt;</body>                                                                                                    |                                                        |

#### Nếu lấy từ nguồn khác phải ghi rõ nguồn như hình dưới, Theo **tên nguồn** (đậm nghiêng)

|   | Lionel Richie sinh năm 1949, nổi tiếng với các ca khúc Hello, Say You Say Me có sức sống lâu bền sau hàng chục năm. |         |
|---|----------------------------------------------------------------------------------------------------|---------|
|   | Theo Metro                                                                                                    | 0<br>•0 |
| - |                                                                                                    |         |

## 5.3 Tác giả bài viết và lựa chọn bài tự sản xuất

| Tác giả và nguồn tin | 7 0                      | <b>-</b>                                                                                                    |
|----------------------|--------------------------|----------------------------------------------------------------------------------------------------|
| Tác giả              | 🕂 Tác giả khác Nguồn tin | → Image: Provide the second second seco |

**7** mặc định là tên account CMS tạo ra bài viết, phần này có thể tùy chỉnh theo các trường hợp: Đăng hộ bài cho người khác, sử dụng bút danh mình muốn sử dụng.

8 Để tạo bút danh với các thông số cần thiết

| Tạo thông tin tác giả | × |
|-----------------------|---|
| Bút danh              |   |
| Tên thật              |   |
| Các thông tin khác    |   |
|                       |   |
|                       |   |
| A                     |   |
| Lưu Thoát             |   |
|                       |   |

## Chú ý quan trọng

Với bài viết tự sản xuất cần check vào tùy chọn **Là bài sản xuất** ở phần **Các thông tin khác** như hình bên dưới khi đó bài viết mới được vào danh sách bài tính nhuận bút.

| Tác giả và nguồn tin                                                                |                                             |                                                                   |  |  |  |
|-------------------------------------------------------------------------------------|---------------------------------------------|-------------------------------------------------------------------|--|--|--|
| Tác gắ vananh                                                                       | 🕘 Tác giả khác Nguồn tin 🚽 🛨 Nguồn tin khác |                                                                   |  |  |  |
| Ảnh bài viết                                                                        |                                             | ٥                                                                 |  |  |  |
| Chọn chuyên mục và chủ để                                                           | Chọn chuyên mục và chủ đề 🚦 🛃               |                                                                   |  |  |  |
| Các thông tin khác                                                                  |                                             | •                                                                 |  |  |  |
| Là bài sán xuất : ♥<br>Là tiêu điểm: ELoại tin<br>Ngày đưa tin: 06/07/2015  13 ▼ gi | Tin thông thường →<br>y 10 → phút           | Loại tin: Thường ▼<br>Tin có tính phí 🔲 Có tính phí<br>Tin tư vấn |  |  |  |

## 6. Cấp độ của người dùng

Có 3 cấp độ chính: Phóng viên – cộng tác viên, Biên tập viên, Thư ký mục. Cấp độ cao có tất cả các quyền của cấp độ thấp hơn và bổ sung thêm quyền tương ứng cấp độ. Ngoài ra có các cấp độ khác sẽ không đề cập trong tài liệu là Thư ký tòa soạn, Tổng biên tập, Adminnistrator là các account đặc biệt.

### 6.1 Phóng viên – công tác viên

|                                                                                          |          |        |                                                                                                    | -    | х                   | in chào phong | vien01   Thoát   Đôi mật khẩu |
|------------------------------------------------------------------------------------------|----------|--------|----------------------------------------------------------------------------------------------------|------|---------------------|---------------|-------------------------------|
| Tin bài Misc                                                                             |          |        |                                                                                                    |      |                     |               |                               |
| Menu<br>Viết bài                                                                         | Tìr<br>[ | m kiếm | Tìm kiếm năng cao<br>Tìm kiếm                                                                                                |      |                     |               |                               |
| Bài tôi lưu tạm (2)     Danh sách bài viết của tôi       Bài tôi đã gửi chờ biến tập (0) |          |        |                                                                                                    |      |                     |               |                               |
|                                                                                          |          |        | Tiêu để bài viết                                                                                                    | Туре | Chuyên mục          | Tiêu điểm     | Loại tin                      |
| Đăng bải                                                                                 |          | -      | Giong hát Việt tập 4: Huấn luyện viên "giằng co", Thu Phương tung "chiêu độc"<br>phongvien01, Lần sửa cuối: 19:13 29/06/2015 |      | Truyền hình thực tế |               | Tin thông thường 👻            |
|                                                                                          |          | •      | Thử up bài lần đầu tiên<br>phongvien01, Lần sửa cuối: 12:27 31/05/2015                                                       |      | Không gian sống     |               | Tin thông thường 🔻            |
| Quan ly lag                                                                              |          |        |                                                                                                    | Để   | n trang 1 Số dòi    | ng 100 🔻      | 1 đến 2 của 2 🔳 🕨             |
| Breaking News  Thùng rác  Bài đã bị trả lại (0)  Thùng rác (0)                           |          |        |                                                                                                    |      |                     |               |                               |

Viết bài, lưu bài tạm, gửi lên để chờ biên tập, tạo **Breaking News**. Có thể theo dõi bài viết của mình khi được gửi lên đã được biên tập chưa hay đã được đăng chưa

6.2 Biên tập viên

| Tin bài Vote Misc                                                                              |                                                                    |           |               |              |          |
|------------------------------------------------------------------------------------------------|--------------------------------------------------------------------|-----------|---------------|--------------|----------|
| Menu<br>Viết bài<br>🖉 Viết bài mói<br>🕅 Đải đủ kru tạm (0)                                     | Tim kiếm Tim kiếm năng cao<br>Tim ki<br>Danh sách bải viết của tôi | ēm        |               |              |          |
| Bài tôi đã gửi chờ đăng (0)                                                                    | 🔲 😰 Tiêu đề bài viết                                               | Туре      | Chuyên mục    | Tiêu điểm    | Loại tin |
| Biên tập<br><sup>4</sup> © Bài chở biên tập (1)<br><sup>4</sup> © Bài tôi đã nhận biên tập (0) |                                                                    | Đến trang | 1 Số dòng 100 | ▼ 1 đến 0 ci | ia 0 🕢 🕨 |
| Đăng bài<br>Bài đã đảng (90036)                                                                |                                                                    |           |               |              |          |
| Quản lý Tag                                                                                    |                                                                    |           |               |              |          |
| Thùng rắc                                                                                      |                                                                    |           |               |              |          |

Bao gồm các quyền của *Phóng viên – Cộng tác viên* có thêm: **Biên tập** bài viết mà phóng viên gửi lên, trả lại bài viết về cho phóng viên (bài viết thuộc chuyên mục mình được phép biên tập), gửi bài viết lên chờ duyệt đăng cho **Thư ký mục**, quản lý Vote (bình chọn hoặc thăm dò), xem view bài viết ở phần **Thống kê bài viết** 

#### 6.3 Thư ký mục

| Tin        | bài Comment Chủ đề           | Vote Misc                                                                                                  |
|------------|------------------------------|----------------------------------------------------------------------------------------------------|
| < Menu     |                              | Biên tập bải                                                                                               |
| Viết       | t bài                        |                                                                                                    |
| <b>***</b> | Viết bài mới                 | Bài viất có bản nhán sự c                                                                                  |
| 8          | Bài tôi lưu tạm (0)          |                                                                                                    |
|            | Thống kê bài viết            | Tiêu đề và tóm tất                                                                                         |
|            | Bài tôi đã gửi chờ đăng (0)  | Tiểu đề nhỏ                                                                                                |
|            |                              | Tiểu đề tin (*)                                                                                            |
| Biê        | n tập                        |                                                                                                    |
| 40         | Bài chờ biên tân (2)         | Tóm tắt (Phán tóm tắt không được quá 52 từ)                                                                |
| 40         | Bài tôi đã nhân biên tâp (0) |                                                                                                    |
| Ĺ          |                              |                                                                                                    |
| Đăr        | ng bài                       | A                                                                                                    |
|            | Bài chờ đăng (11)            | Thông tin SEO                                                                                              |
|            | Bài tôi nhận đăng (0)        | Tiểu đề SEO Phần tốm tắt không được quá 80 ký tự                                                           |
| 1          | Bài đã đăng (96809)          |                                                                                                    |
|            | Bài nổi bật                  | Mo ta SEO Phan tom tat khong duyo qua 1/0 kỳ tự                                                            |
|            |                              |                                                                                                    |
| Qua        | ản lý Tag                    |                                                                                                    |
|            | Tạo tag                      |                                                                                                    |
|            | Danh sách Tags               |                                                                                                    |
|            | Breaking News                | Nội dung chi tiết                                                                                          |
|            |                              | □ Q ④ ∅ ¼ Ŋ № @ 1 ♥ / ↓ ⊉ ↓ ∞ ◇ 注 注 / 注 卧 ┦ \$                                                             |
| Thù        | ùng rác                      | [12 <sup>2</sup> ] <u>4</u>   Fort Name - Size - B <i>i</i> U +   E Ξ ∃ ≡   □ B <sup>2</sup> □   Ω + □ - × |
|            | Bài đã bị trả lại (0)        |                                                                                                    |
| 1          | Thùng rác (0)                |                                                                                                    |
|            |                              |                                                                                                    |

Bao gồm các quyền của **Biên tập viên** có bổ sung thêm các quyền quản lý các chuyên mục được giao phụ trách: Xem danh sách chờ đăng, nhận duyệt đăng, quản lý các bài đã đăng, xem và duyệt comments (Đây là cụm quyền xuất bản). Và một số quyền chung liên quan đến toàn bộ trang thethaovanhoa.vn : **Bài nổi bật** (trang chủ), **Quản lý Tags**, Tạo và quản lý **Chủ đề**, quản lý **Từ khóa đen** ở phần **Misc** 

## 7. Các phần mềm cần có:

Trong khuôn khổ tài liệu chỉ nói đến các phần mềm dành cho Windows còn phần mềm cho MAC có thể truy cập vào địa chỉ <u>https://mac.down.vn/</u> để lấy phần mềm tương ứng

### 7.1 Trình duyệt

CMS của thethaovanhoa.vn có thể chạy trên các trình duyệt: <u>Firefox</u> , <u>Chrome</u> , <u>Safari</u> , <u>Cốc cốc</u> , <u>IE</u> ... Nhưng tốt nhất là làm việc trên <u>Firefox</u>.

Để chậy được đủ các tính năng của CMS cần cài đặt <u>Adobe Flash Player</u> (vào https://get.adobe.com/flashplayer/ để download và cài đặt)

## 7.2 Phần mềm Notepad

Có sẵn trong Windows các text trừ gõ trực tiếp trong CMS, đều phải đưa qua phần mềm Notepad trước khi paste (dán) vào CMS. Run -> notepad -> Enter

Chú ý chọn chỉ cần 1 lần các thông số

- Có dấu check ở Word Wrap

|                   |                   | and the second second | -                 |                   |
|-------------------|-------------------|-----------------------|-------------------|-------------------|
| ormat View Help   |                   |                       |                   |                   |
| Word Wrap<br>Font |                   |                       |                   |                   |
|                   | Word Wrap<br>Font | Word Wrap<br>Font     | Word Wrap<br>Font | Word Wrap<br>Font |

- Font... chọn theo thông số : fonts Arial, Regular, cỡ 14

| Font              |                    | ×        |
|-------------------|--------------------|----------|
| Font:             | Font style:        | Size:    |
| Arial             | Regular            | 14       |
| Arial             | Regular            | 14 🔺     |
| Arial Rounded MT  | Narrow Bold        | 16       |
| Arno Pro          | Narrow Bold Italic | 20 =     |
| Arno Pro Caption  | Bold =             | 22       |
| Arno Pro Display  | Bold Italic        | 24       |
| Arno Pro SmText 👻 | Black 👻            | 20 🕈     |
|                   | Sample<br>AaBbYy   | Zz       |
|                   | Script:            |          |
|                   | Western            | <b>-</b> |
| Show more fonts   | ОК                 | Cancel   |

#### 7.3 Xử lý Image

Cần có Photoshop để xử lý ảnh chú ý crop ảnh 480 x 360 px sẽ được sử dụng nhiều nhất

 Phần mềm Adobe Photoshop CS6 bản Portable không cần cài chỉ giải nén vào đâu đó trên ổ cứng và chạy file PhotoshopCS6Portable.exe ở thư mục vừa giải nén là xong. Vào đây để download <u>http://media.thethaovanhoa.vn/flv/hungng/PhotoshopCS6Portable.rar</u>

- Phần mềm chụp màn hình WinSnap nhỏ gọn. Vào đây để download <u>http://media.thethaovanhoa.vn/flv/hungnq/WinSnap.zip</u>

- Phần mềm Resize ảnh hàng loạt. Vào đây để download http://media.thethaovanhoa.vn/flv/hungnq/ResizeAnh.rar

#### 7.4 Xử lý Video

 - Cần phần mềm AiseesoftTotalVideoConverter để convert Video về chuẩn H.264 MPEG-4 AVC (mp4) để tất cả các trình duyệt và thiết bị smartphone hiển thị được video. Vào đây để download <u>http://media.thethaovanhoa.vn/flv/hungnq/AiseesoftTotalVideoConverter.zip</u>

7.5 Phần mềm trợ giúp từ xa Có vấn đề không xử lý được có thể vào địa chỉ sau <u>http://download.teamviewer.com/download/TeamViewerQS\_vi.exe</u>

Chạy TeamViewerQS\_vi.exe sau đó nhắn ID và Pass để được giúp đỡ.

## II/ Phóng viên

## 2.1. Viết bài

- Tiêu đề tin : Bắt buộc phải có không nên quá ngắn cũng như quá dài khoảng 15 từ là vừa, tiêu đề tin chú ý chọn lựa có từ khóa giúp khi bạn đọc tìm kiếm trên mạng có thể tìm đến bài viết của mình. Không sử dụng các cụm từ đặt biệt có thể gây lỗi trong tìm kiếm sau này như: !!! ngoặc kép "" khi cần sử dụng chỉ sử dụng ngoặc đơn '' để thay cho ngoặc kép ""

- Tóm tắt (sapo): không quá 52 từ, nếu nhiều hơn hệ thống sẽ cảnh báo.

- Nội dung bài viết:

+ Nếu không phải bài đăng lại từ báo khác, bắt buộc phải có cụm từ (thethaovanhoa.vn) - ở trước sapo (viết thường) , **sapo** viết đậm.

#### <u>Ví dụ:</u>

(Thethaovanhoa.vn) - Tối 26/7, đêm chung kết đầu tiên của Vòng chung kết Sao Mai 2015 đã diễn ra với 10 phần trình diễn dòng nhạc thính phòng. Kết quả, 4 thí sinh sẽ có mặt trong đêm Chung kết Xếp hạng là Lê Thị Dung, Nguyễn Tiến Hưng, Trần Thị Bích Ngọc, Nguyễn Bảo Yến.

+ Cuối bài viết là tên tác giả (viết đậm)

Dòng ngay dưới tên tác giải là cụm từ **Thể thao & Văn hóa** (viết đậm) nếu là bài tự sản xuất hoàn toàn.

<u> Ví dụ:</u>

Đông Kinh Thể thao & Văn hóa

#### Mi Ly Theo Dailymail

#### **Tuấn Vĩ** Tổng hợp

+ Trừ khi gõ trực tiếp trong CMS, nếu không các text trước khi cho vào CMS phải cho qua Notepad rồi mới copy vào CMS (để chạy notepad gõ Run -> Notepad -> Enter). Sau khi đưa text vào CMS chọn toàn bộ (Ctrl + A) sau đó sử dụng nút xóa bỏ định dạng để đưa các text về chuẩn có cách đoạn không bị dính giữa các đoạn.

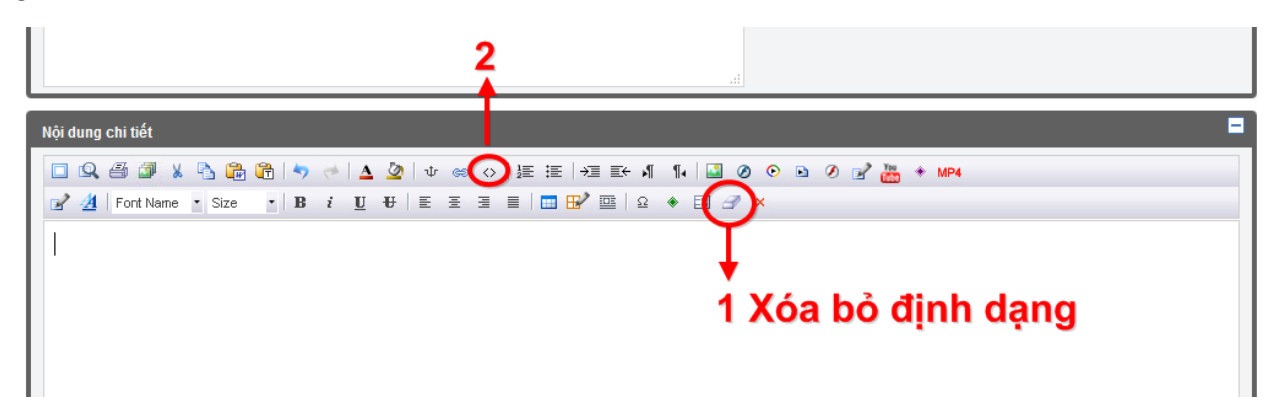

Trước khi sử dụng xóa bỏ định dạng:

| Nội dụng chi tiết                                                                                                    |  |
|----------------------------------------------------------------------------------------------------|--|
| □ 🔍 ④ 鄧 X N 🔁 聞 N 🔹 🖉 ↓ 🖤 🐟 🛆 ↓ ψ 📾 ↔ ↓ 誕 王 → 프 프 モ 세 11 + 🗳 Ø ⊙ 💿 Ø 💣 🏭 ★ MP4<br>☞ 🔏 Font Name 🔹 Size 🔹 B i U ಈ 📕 포 프 프 🗐 🐨 🖄 ♀ 페 🔗 エ X                                                                                                    |  |
| <ul> <li>Phiếm bàn (in nghiêng)</li> <li>Lý giải vì sao Man City không gây "sốt"</li> <li>Nâng ly bia lên, Francisco Lopez thủng thẳng nói Toure Yaya là một "kẻ gây rối" (trouble maker). Việc quên không tổ chức sinh nhật cho Toure năm ngoái khiến tiền vệ người Bờ Biển Ngà giận dỗi. "Chúng tôi chuẩn bị bán cậu ấy đi", ông nói. Nhung nay thì Toure vẫn ở lại, lương 220 ngàn bằng/ tuần.</li> <li>Francisco Lopez là giám đốc kinh doanh của The City Football Group, tập đoàn sở hữu và quản lý 4 clb khác nhau, trong đó có Man City.</li> <li>Nhưng có vẻ như quãng thời gian làm ông tự hào nhất là khi côn làm việc ở Barcelona.</li> <li>Stefan Cieplik, đại diện còn lại của Man City nhâm nhi xong ly bia, mìm cười, tiết lộ một phần sự nghiệp của sếp mình, rằng "Francisco đã có 5 năm làm việc ở Barcelona, đúng quãng thời gian mà siêu sao Ronaldinho tỏa sáng trong màu áo Barca".</li> <li>Francisco là người Chile, ông không giấu giếm gì về tham vọng của Man City là muốn Latin hoá CLB đã hai lần vô địch Ngoại hạng Anh trong 4 năm qua.</li> <li>Messi là cầu thủ Man City muốn mua nhất. Còn Pep Guardiola là HLV được chờ dợi nhất ở sân Etihad. Nói đúng hơn, họ muốn Barca hoá.</li> <li>Giám đốc Thể thao của Man City những năm qua kéo được vô số nhân tài từ khấp thế giới.</li> <li>Tim kiếm một ai đó ở đội bóng yêu đội bóng này từ trong sâu thẩm liệu có phải là một nhiệm vụ để dàng dù cho ai đó có thể đều nỗ lực để xây dựng Man City thành CLB hùng mạnh?</li> <li>Thêm một ly bia nữa, ở một quán khá sành điệu nằm giữa Hà Nội, Stefan tiết lộ một bí mật nữa, lần này là về chính ông: Là người Đức, và từng làm việc nhiều năm chủy bản chủa trước khi chuyển sang Man City.</li> </ul> |  |
|                                                                                                    |  |

Sau khi sử dụng xóa bỏ định dạng:

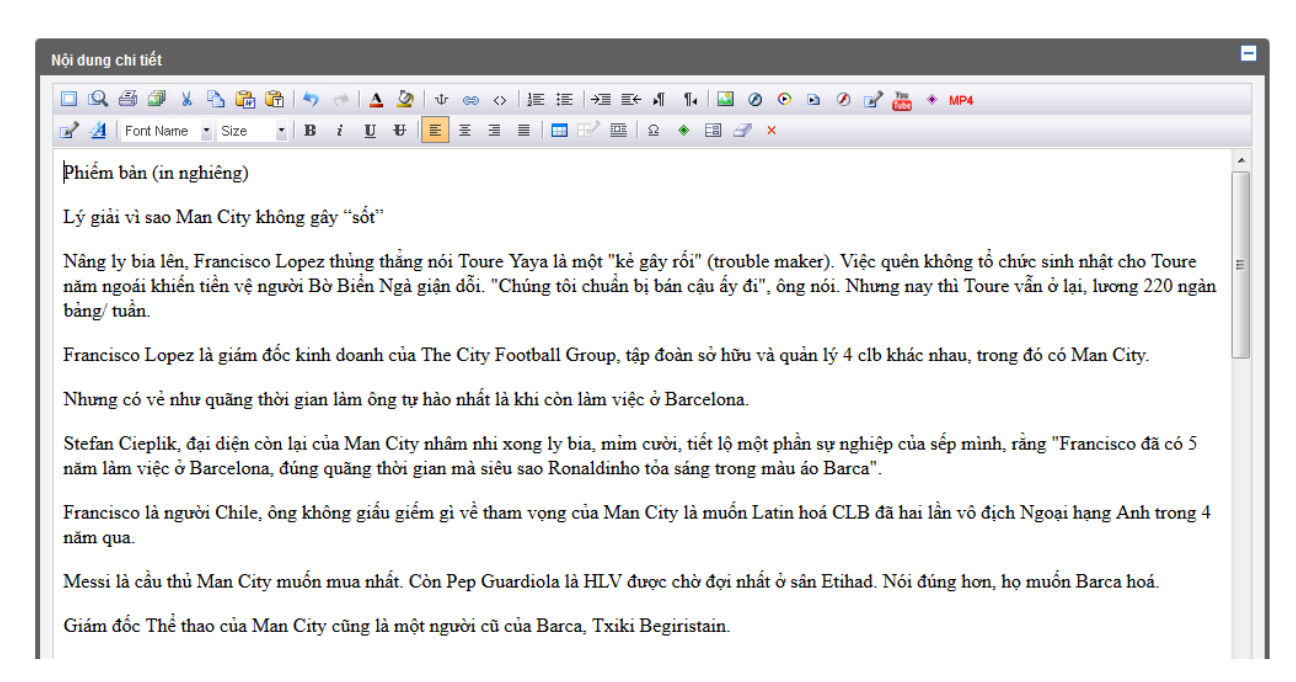

## 2.2. Sử dụng box và bảng biểu

#### 2.2.1. Box

- Sử dụng nút Đối tượng để đưa Box vào bài, chọn vị trí đưa box và click vào nút Đối tượng

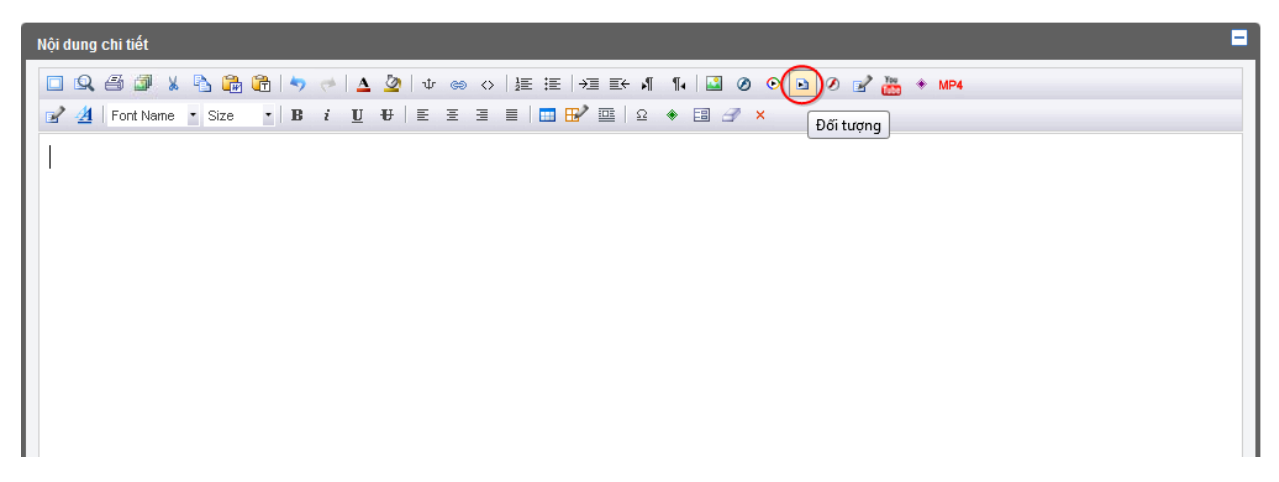

Sẽ hiển thị cửa sổ Chèn đối tượng dựng sẵn

Có 2 lựa chọn quan trọng dành cho box: chỉ có text và box có ảnh và text

Còn lại là các lựa chọn chung: *Chọn vị trí hiển thị của box trong bài* (trái, giữa, phải – mặc định là giữa); có đường viền; Có mầu nền. Khi thay đổi ta có thể chọn *Xem trước* để xem. Nếu thấy ổn nhấn nút *Chèn* vào bài để đưa box vào bài đang viết.

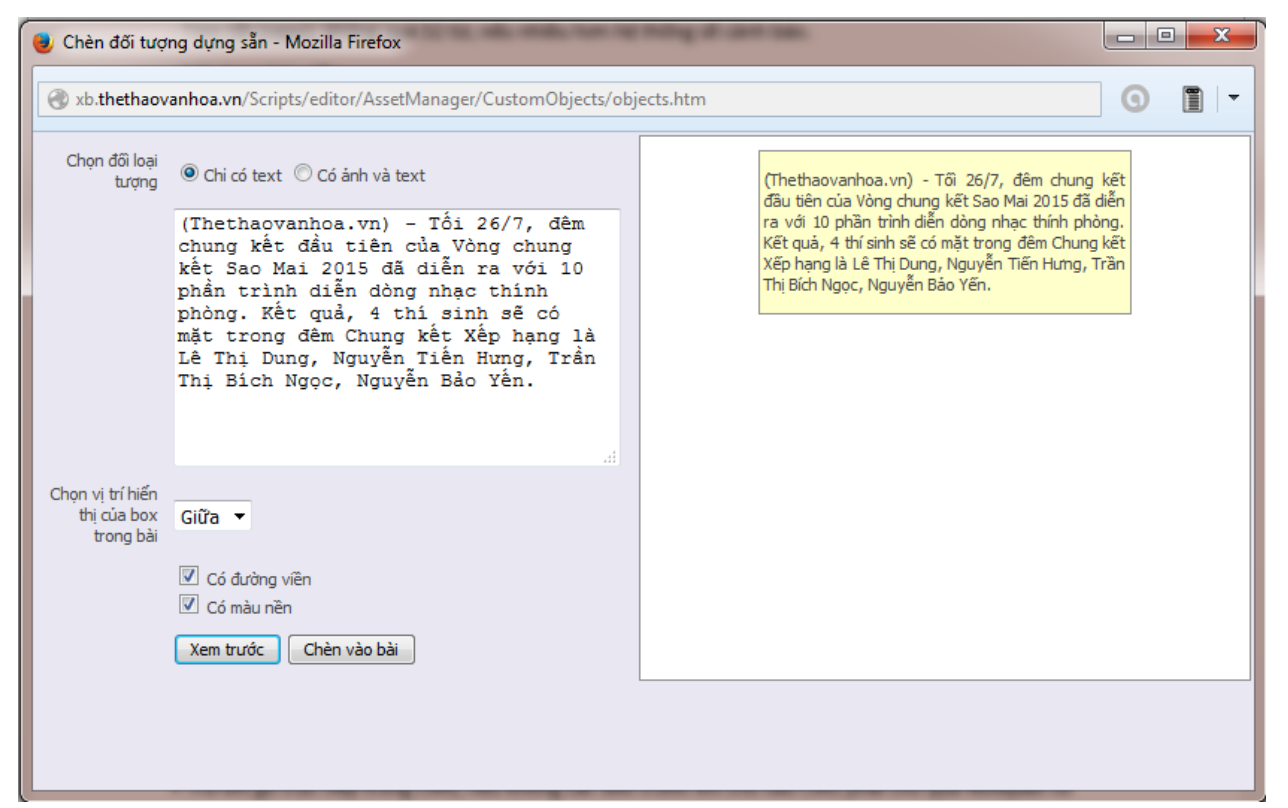

Box chỉ có text

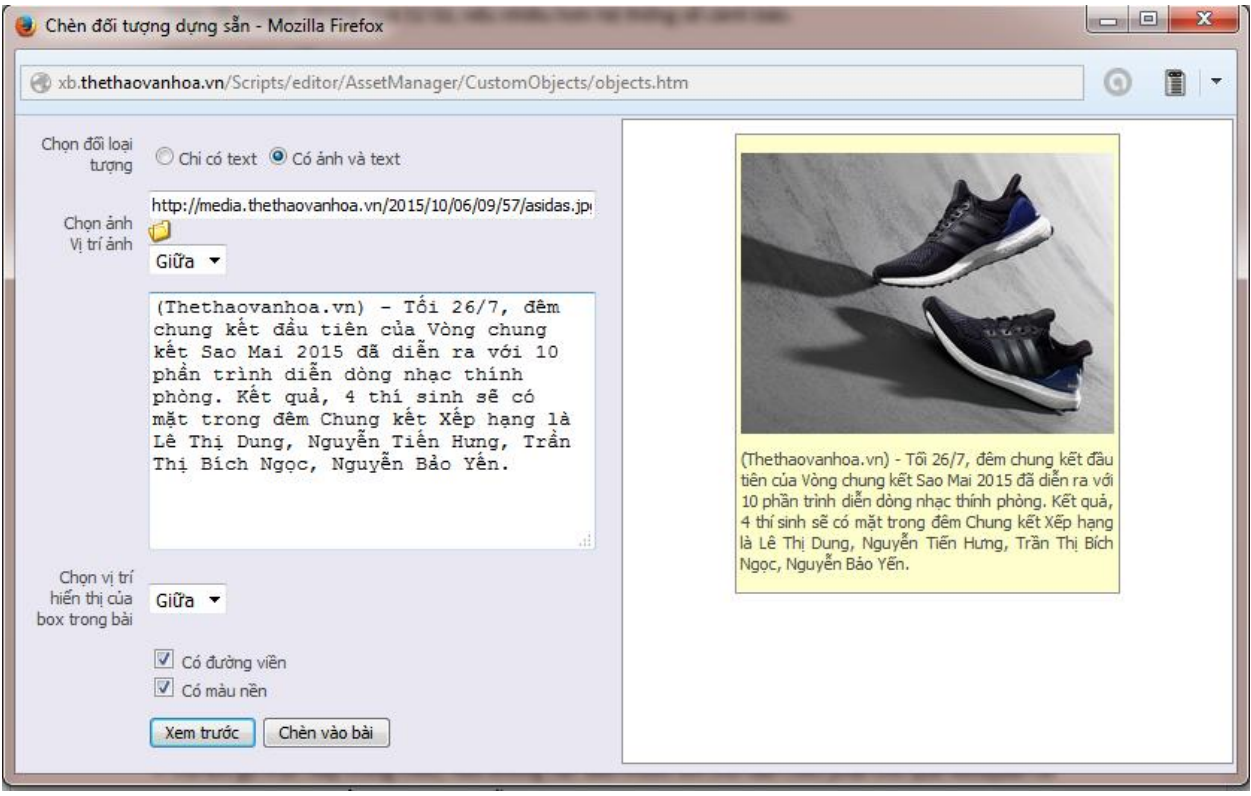

Box có ảnh và text

#### 2.2.2. Bảng

- Sử dụng nút Thêm bảng để đưa Bảng vào bài, chọn vị trí đưa box và click vào nút Thêm bảng

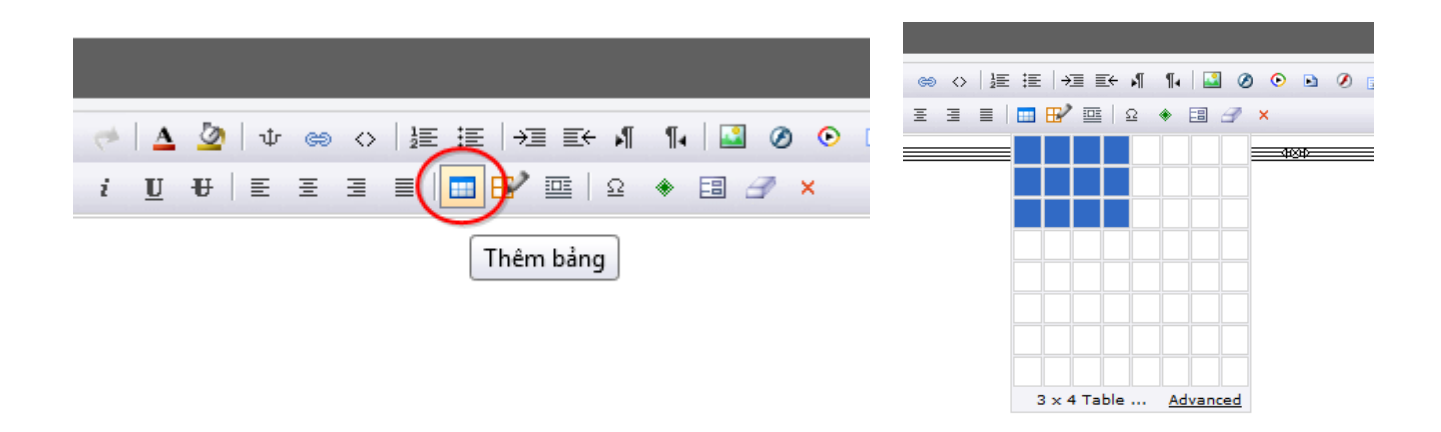

- Sử dụng nút Sửa bảng/Ô để chỉnh lại mỹ thuật và kích thước của bảng, chú ý để bảng kích thước chiều rộng nên để 450 px

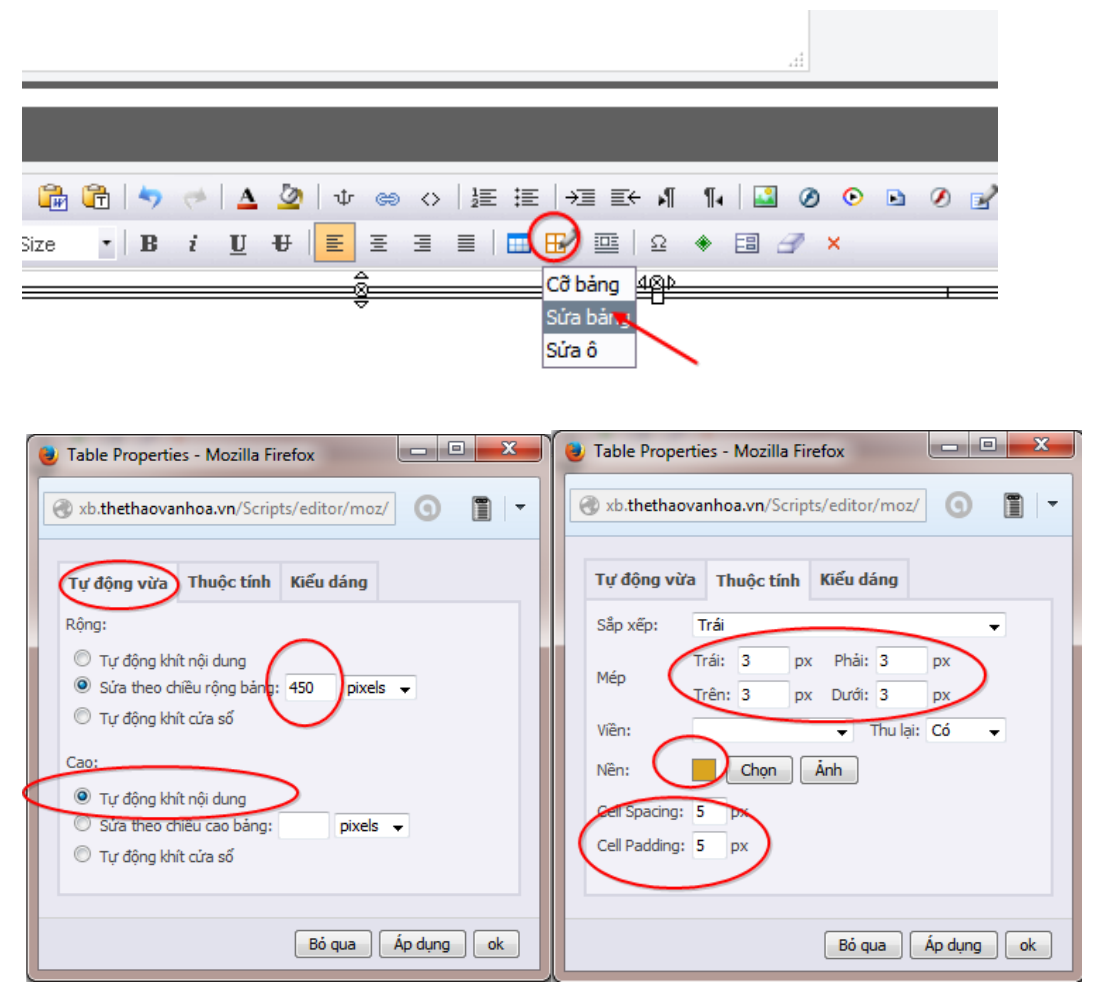

Sau khi tác động nhấn nút Áp dụng ta sẽ thấy bảng biến đổi như hình dưới

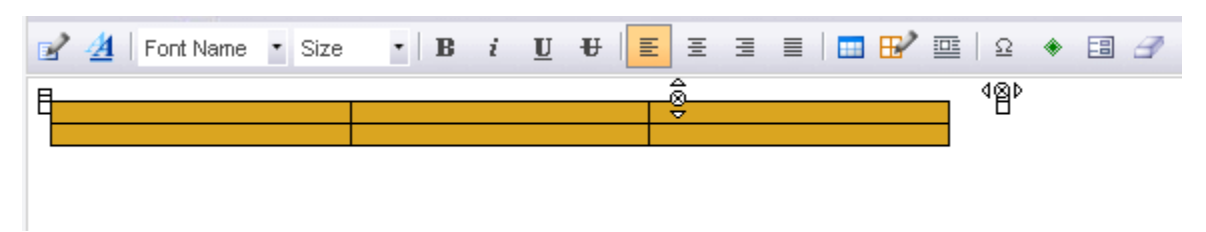

## 2.3. Ånh

Đưa con trỏ đến vị trí cần chèn ảnh, căn giữa sau đó nhấn nút Ảnh, hiển thị cửa sổ quản lý file

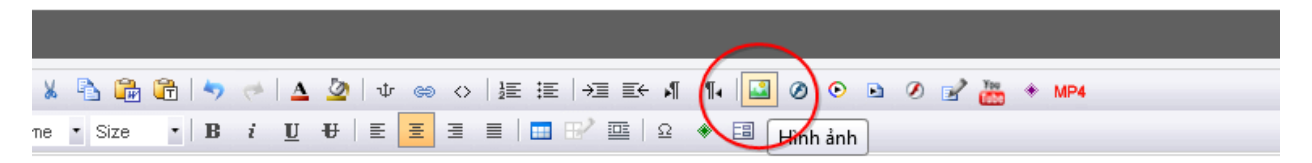

#### oa.vn) - Này thì niềm tin. Này thì cách mạng. Này thì Scudetto. Này thì Champions League. Danh dự AC Milan ở lã Napoli 0-4 tại San Siro?

để tin. Họ đã làm gì trong trận đấu mà Giám đốc điều hành Galliani bảo, đó là cuộc chiến của hai đội bóng tham vọn ši vị trí trong bàn thứ hai của Insigne. Zapata chuyền vào chân Insigne . Ely phản lưới nhà. Montolivo cô độc. Dấu ấn cú sút... chệch cột. Bertolacci chạy lên, chạy về, vô dụng. Adriano tịt ngòi trận thứ 5 liên tiếp. Bonaventura đá hộ côr

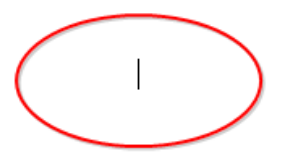

bằng lối chơi nào? Không phải tấn công, họ chỉ cầm bóng 43% thời lượng. Không phải phản công, chính Napoli mớ n công trung lộ, Milan không có người cầm trịch. Không phải tấn công biên, Milan không sử dụng tiền vệ cánh.

bàn thứ 13, chỉ còn kém đúng Carpi (16). Hàng công tịt ngòi, khi Bacca tịt ngòi còn Balotelli chấn thương, Cerci vào sá không đủ tĩnh tại để chuyền một đường bóng ở khoảng cách 10 mét nhưng cầu thủ lại rất thích dùng gót. Zapata, 29 tu

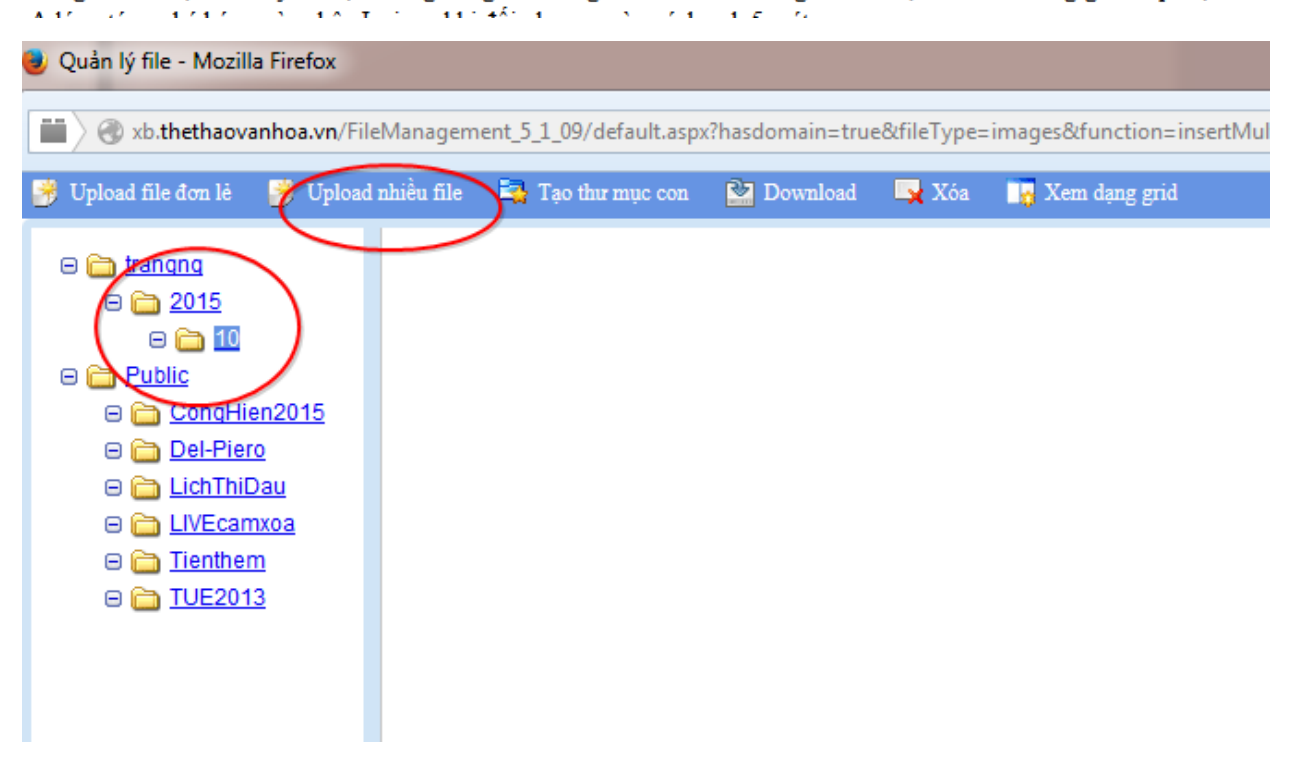

Lần lượt sử dụng các thao tác: chọn thư mục đưa ảnh vào ở cột bên trái, nhấn nút Upload nhiều file hoặc Upload file đơn lẻ

| 한 Thêm fil                            | le vào thư mục: 10                                                                                                    |        | ×                                        |
|---------------------------------------|----------------------------------------------------------------------------------------------------|--------|------------------------------------------|
| Thêm file<br>Pi<br>Ui<br>Tota<br>Uple | le vào thư mục: 10<br>hap.png-241.00 bytes<br>Iploaded 0%<br>cal Files: 1 Total Size: 241.00 bytes<br>loaded 0% - 0.00 bytes of 241.00 bytes | Remove | Add Files<br>Clear Files<br>Upload Files |
|                                       |                                                                                                    |        |                                          |

Sử dụng các nút *Add Files* để tìm đến nơi chứa ảnh, chọn lựa ảnh (có thể chọn nhiều ảnh một lúc) sau đó dùng nút *Upload Files* để Upload ảnh vào hệ thống, chú ý chỉnh trước kích thước ảnh bên ngoài

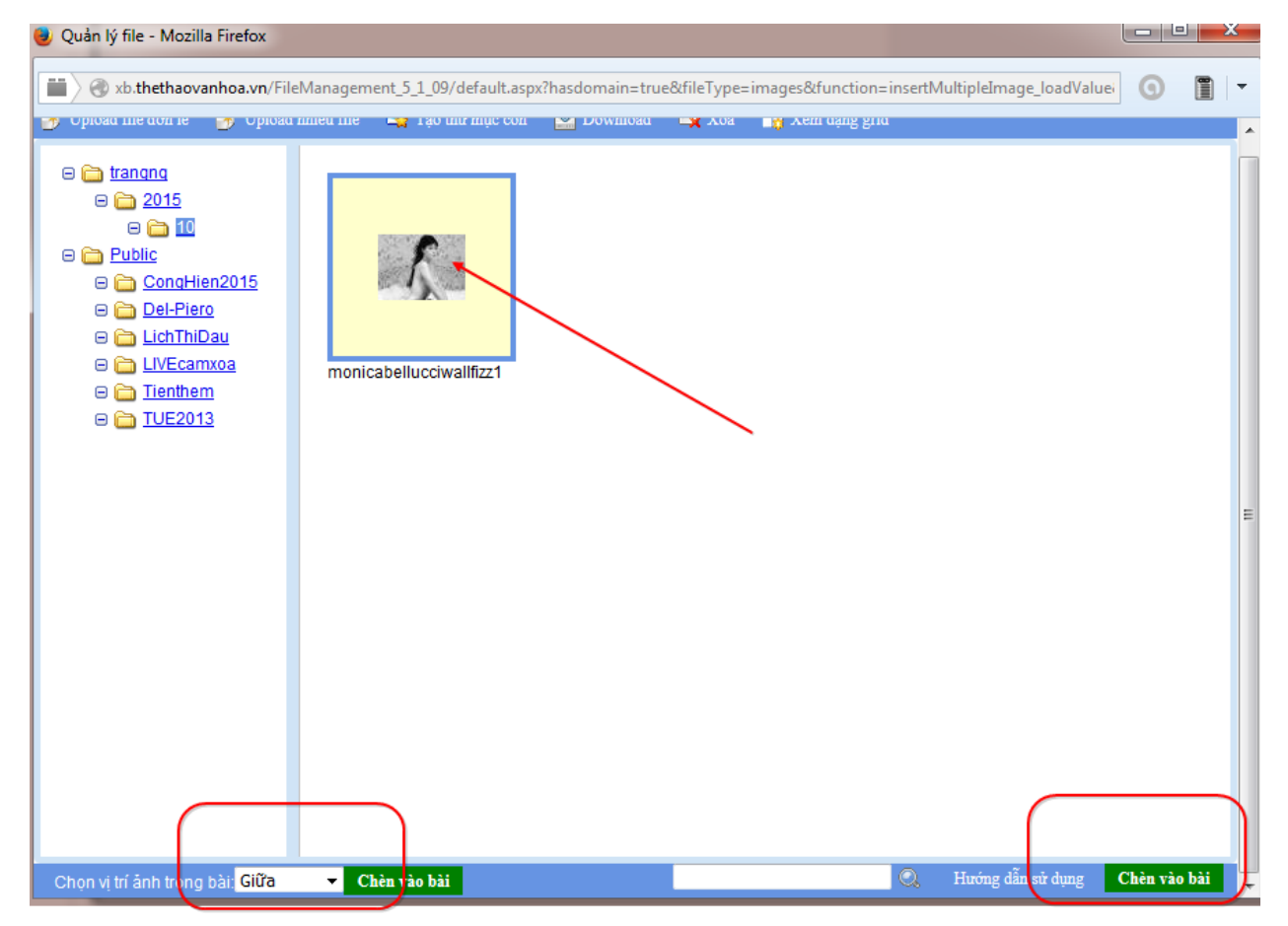

Chọn ảnh đưa vào dùng nút *Chèn vào bài* để đưa ảnh vào. *Mẹo: có thể nháy đúp vào ảnh để đưa ảnh vào bài.* 

Chú ý có thể dùng chuột phải click vào ảnh để thao tác với ảnh (nhất là lệnh sửa kích thước ảnh về 480 px để đưa vào bài)

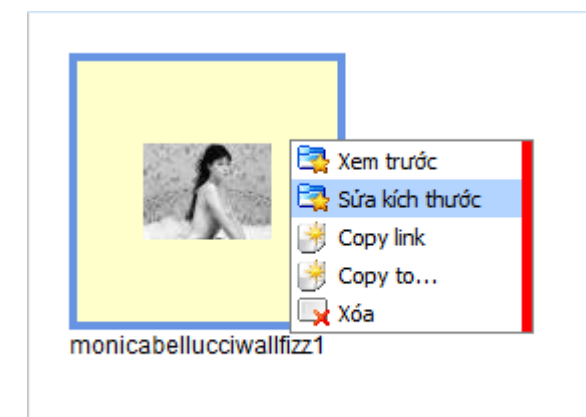

| monicabeli | 😳 Resize ånh: monicabellucciwallfizz1685331957.jpg 💥           |
|------------|----------------------------------------------------------------|
|            | Writh: 480 Pri lệ<br>Height: 360<br>Save: Preview Save Save as |

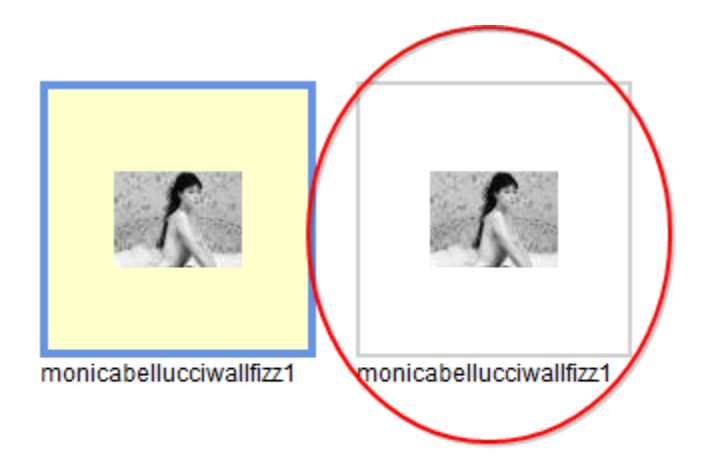

Như hình trên ngoài ảnh gốc ta có 1 ảnh khác kích thước chiều ngang là 480 PX

#### 2.4. Video

\* Cách up video dung lượng lớn:

Kho Up Video dung lượng lớn của TTVH, phải cài đặt VPN mới truy cập được

2.4.1 Đường mới, streaming video: Địa chỉ: ftp://172.16.72.211

User /pass: ttvh/ttvh@123

mẫu đường dẫn media: http://media.vnanet.vn/vod/ttvh/filename.mp4

Ví dụ: http://media.vnanet.vn/vod/ttvh/BongDaQT/2015/10/HappyNewYearABBA.mp4

2.4.2 Đường dự phòng, đường cũ Địa chỉ: ftp://172.16.72.133

User: ttvh\_ftp

Pass: ttvh#1982@11thd

Đường link của video:

- Phần cố định : http://media.thethaovanhoa.vn/FLV/
- Phần tùy biến theo file: /dường dẫn thư mục tự tạo/tenvideo.mp4

link của video sử dụng trong CMS sẽ là là http://media.thethaovanhoa.vn/FLV/dường dẫn thư mục tự tạo/tenvideo.mp4

ví du: http://media.thethaovanhoa.vn/flv/HappyNewYearABBA.mp4

Trước khi sử dụng đường dẫn phải kiểm tra ngay bằng cách dán địa chỉ trên vào thanh adress của IE, Fifox hoặc Chrome.. khi thấy hiển thị và chạy được video. Copy lại đường dẫn trên thanh adress của IE, Fifox hoặc Chrome.. và dùng nó vào up trong CMS (làm như vậy để trường hợp tên có khoảng trống và tiếng việt)

2.5. File Âm thanh\* Cách up MP3.

Sử dụng công cụ YouTube trong CMS

Dán vào đoạn code này vào:

<audio controls="">

<source src="http://media.thethaovanhoa.vn/FLV/tantro.mp3" type="audio/mpeg"></source>

Your browser does not support the audio element.</audio>

Trong đó "http://media.thethaovanhoa.vn/FLV/tantro.mp3" là đường dẫn tùy biến của file Mp3 được up lên có thể qua kho FTP như video nói ở trên hoặc up như up ảnh